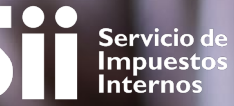

INSCRIPCIÓN EN EL SISTEMA DE EMISIÓN DE BOLETA ELECTRÓNICA

# **GUÍA DE AYUDA**

La aplicación e-Boleta SII es el sistema de emisión que el SII pone a disposición de forma gratuita para todos los contribuyentes que la requieran. La inscripción debe ser realizada por el representante legal de la empresa o la persona natural.

Recuerde declarar el modelo de emisión de boletas electrónicas. Ver "Paso a paso para Declarar el Modelo de Emisión de Boletas Electrónicas".

### ¿Quiénes deben realizar este trámite?

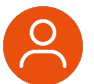

 Todos los contribuyentes que emiten boletas electrónicas.

#### ¿Dónde se hace este trámite?

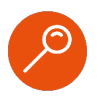

A través de la página web del Servicio Impuestos Internos, servicios online, menú "Boleta de Ventas y Servicios Electrónica".

### ¿Cuándo se hace este trámite?

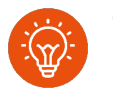

Cuando el contribuyente comience a realizar actividades comerciales de ventas y/o servicios para emitir boletas electrónicas.

### ¿Cómo efectuar el trámite?

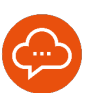

Autenticándose con RUT y clave tributaria, clave única o certificado digital.

# Paso a Paso Inscribirse en el sistema de emisión de boleta electrónica SII

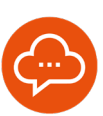

1

#### **INGRESAR A SERVICIOS ONLINE**

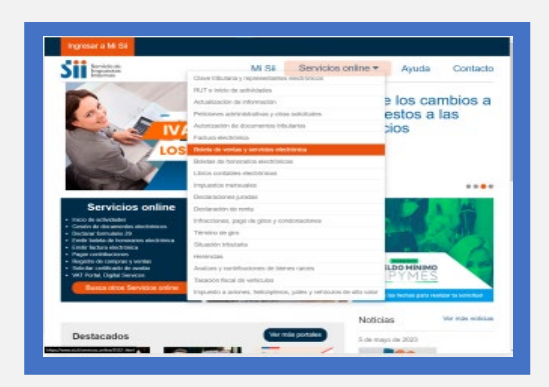

 Ingrese a www.sii.cl, menú Servicios Online, opción "Boleta de Ventas y Servicios Electrónica". SELECCIÓN

2

4

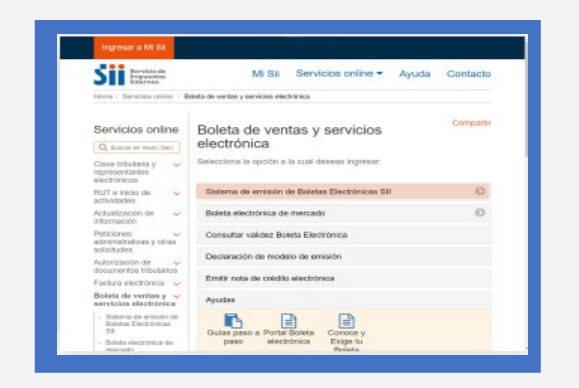

 Seleccione "Sistema de Emisión de Boletas Electrónicas SII".

3

## **INSCRÍBASE AQUÍ**

| MI SII Servicios online 👻 Ayuda Contacto                                                  |  |  |  |  |
|-------------------------------------------------------------------------------------------|--|--|--|--|
| lateta de ventas y servicios electrónica - Sistema de emisión de Boletas Electrónicas Sil |  |  |  |  |
| Sistema de emisión de Boletas                                                             |  |  |  |  |
| Selecciona la opción a la cual deseas ingresar:                                           |  |  |  |  |
| Inscribese aqui                                                                           |  |  |  |  |
| Emitir boletas electrónicas SII                                                           |  |  |  |  |
| Modificar usuarios autorizados 💿                                                          |  |  |  |  |
| Desafiliación de Boleta Electrónica SII                                                   |  |  |  |  |
| Ayudas                                                                                    |  |  |  |  |
| Preguntas<br>Precuentas<br>Precuentas                                                     |  |  |  |  |
|                                                                                           |  |  |  |  |

Seleccione "Inscríbase aquí".

## AUTENTICACIÓN

|                                                                                                    |                                                                                                    |                                                            |                                                                                                    | CONTRACTOR OF                                                                                                    |
|----------------------------------------------------------------------------------------------------|----------------------------------------------------------------------------------------------------|------------------------------------------------------------|----------------------------------------------------------------------------------------------------|----------------------------------------------------------------------------------------------------|
| Sii tett                                                                                                    |                                                                                                    | M8 8                                                       | ii Bervicios online +                                                                                                    | Ayuda Contar                                                                                                    |
|                                                                                                    | Identificación de Con                                                                                                    | tribuventes                                                |                                                                                                    |                                                                                                    |
|                                                                                                    | 0.65                                                                                                    |                                                            |                                                                                                    |                                                                                                    |
|                                                                                                    | Charlow                                                                                                    |                                                            | The and thereafter chains of these partnersh                                                                                             |                                                                                                    |
|                                                                                                    | In Constitution                                                                                                    |                                                            | superior canades de contacio                                                                                                    |                                                                                                    |
|                                                                                                    | Ingenue Case Mission                                                                                                    | - O                                                        | Cardia & Cara Tibulum problamatic                                                                                                    |                                                                                                    |
|                                                                                                    | an and a second second                                                                                                    |                                                            | for exclusion per terms and their couple<br>for last a more desire much solar<br>improve to first                                        | -                                                                                                    |
|                                                                                                    | 8 8                                                                                                    | •                                                          |                                                                                                    |                                                                                                    |
|                                                                                                    |                                                                                                    |                                                            |                                                                                                    |                                                                                                    |
|                                                                                                    | -                                                                                                    | The second                                                 |                                                                                                    |                                                                                                    |
|                                                                                                    | Territory and the supervised states                                                                                                    |                                                            |                                                                                                    |                                                                                                    |
|                                                                                                    | The second second secon                                                                                                    |                                                            |                                                                                                    |                                                                                                    |
| Values a fuctors                                                                                                    | Normalius y logoscom                                                                                                    | Rede provin                                                | - Silico de infonte                                                                                                    | Scino-et Tal                                                                                                    |
| Valensis y Aschan.<br>Ge                                                                                                    | Annual series                                                                                                    |                                                            | Salaca cas minentes<br>Aplicaciones y ducatorestas                                                                                       | Scincel 18<br>Name (1944)                                                                                          |
| Valens y Aschas<br>Le<br>Dae                                                                                                    | Accesses                                                                                                    | Restance                                                   | Since do etherb<br>National processing<br>Para later y Accumenta<br>Para later                                                           | Scincel 18<br>Resto for Am<br>Talaja an anotas                                                                     |
| Valence y fachas<br>Ur<br>Dise<br>Ura intervi                                                                                                    | Annual and a final and a final                                                                                                    | Finder scenario                                            | Silves de informa<br>Aplica inter y deconstitui<br>Mais de photos internados                                                             | Scino-et 18<br>Nanish Stratus<br>Salaya an analam<br>Gasta p mathatas<br>Gasta p mathatas                          |
| Valence y fuctors<br>UF<br>Dia<br>of Nuclear<br>Of Nuclear<br>Of Nucle | Annual nu programming de services<br>Canada de la composition de la composition<br>de la composition de services<br>composition de services<br>composition de serv | Render Sconder<br>Render Sconder<br>Packas<br>Tates<br>NPC | Salam da adverta<br>spita a taren y discussifica<br>da adverta<br>companya subarranan<br>departang subarranan<br>menomenta di subarranan | Socies-et 10<br>Parelet-Davida<br>Talega se envelop<br>Contra y enablesis<br>Of Parela<br>Sectors et a contraction |

- Si usted es persona natural, debe autenticarse con su Clave Tributaria, Clave Única o Certificado Digital.
- Si usted es persona jurídica, debe ser el representante legal quien se autentique.

# INFÓRMATE

6

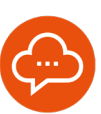

5

### VER FACTIBILIDAD DE INSCRIPCIÓN

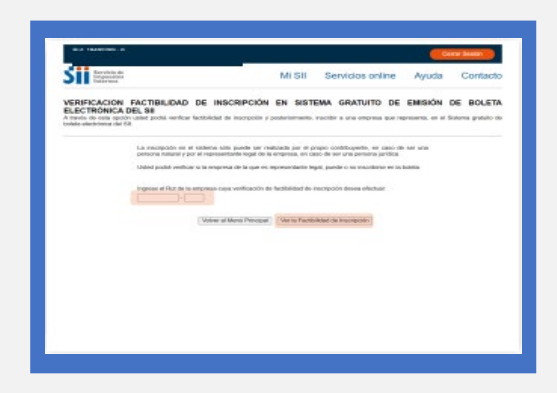

- Ingrese el RUT de la persona natural o jurídica que deseas inscribir.
- Seleccione "ver la factibilidad de inscripción" para verificar tu situación.

### SELECCIONAR INSCRIBIR

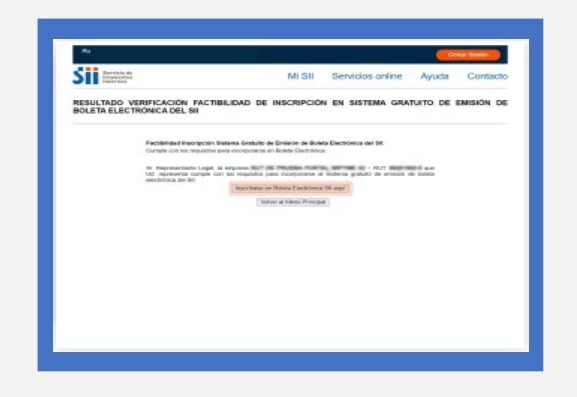

 Seleccione "Inscribirse en Boleta Electrónica SII aquí" si cumple con los requisitos.

7

## **CONFIRMAR INSCRIPCIÓN**

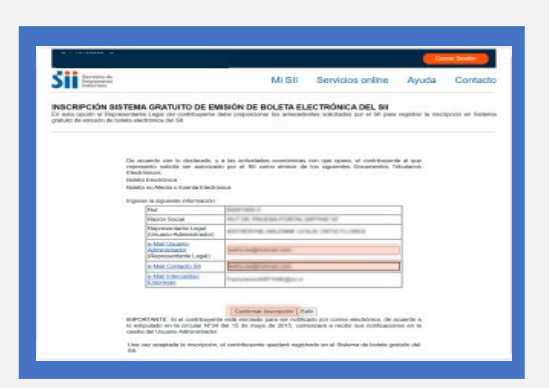

- Agregue el email usuario-Administrador y el email Contacto-SII (puede ser el mismo).
- Seleccione "Confirmar Inscripción" para quedar habilitado a emitir boletas electrónicas.

#### DETALLE RUT

8

| SII Internet                                   |                                                          | MISH                                                                                                    | Servicios online                | Ayuda      | Contact   |
|------------------------------------------------|----------------------------------------------------------|----------------------------------------------------------------------------------------------------|---------------------------------|------------|-----------|
| CONFIRMACION<br>SII<br>Dr esta pigna al contri | DE LA INSCRIPCIÓN EN<br>avente sobe la contrescela por p | I SISTEMA GRATUITO                                                                                                    | DE EMISIÓN DE BOL               | ETA ELECT  | RÓNICA DE |
|                                                | La murpaile del cariblespele<br>inpuestos                | ha unio acceptatio p los antes                                                                                                    | oderins regulades per el Ri     | san tos    |           |
|                                                | Foul                                                     | State of the second                                                                                                    |                                 |            |           |
|                                                | Flacon Scenal                                            | PET IS PRODUCTION IN                                                                                                    | Prind 10                        |            |           |
|                                                | Usaa'o Adronidador                                       | NUCLEARING AND LODGE LODGE                                                                                                    | A DRIVEN WER                    |            |           |
|                                                | a Mat Usuario Adrenish tako                              | halfs had been at one                                                                                                    |                                 |            |           |
|                                                | a-Mail Contacto Sil                                      | highly happened one                                                                                                    |                                 |            |           |
|                                                | # Mail Edeocambac Ecopeonas                              | A series and the series of the series of the |                                 |            |           |
|                                                | Decumention Autoritation                                 | DOLETA ELECTRONICA<br>DOLETA EXENTA ELECTRON                                                                                                    | KCA.                            |            |           |
|                                                | Sr. Contribuyento, a partir de este<br>del 58            | memente poade Uit, oparer en                                                                                                    | el Golena de Boleta electrónica | i Gratulto |           |
|                                                |                                                          |                                                                                                    |                                 |            |           |

- Se despliega la confirmación de la inscripción, detallando los datos del RUT registrado y los documentos autorizados.
- Importante: Podrá emitir sus boletas electrónicas a más tardar en las próximas 3 horas.

# INFÓRMATE